## HOW TO COMPLETE THE ONLINE CAPTAIN'S REPORT

- 1. Click on the Log In button of the Captains Portal on the Home Page of the League website www.birminghamleague.org
- 2. Enter Username and Password confirmed to you by the League
- 3. Captains must enter details for every match, Home and Away
- 4. Go to the relevant Match Report next to your name
- 5. Status will read Live
- 6. Click on Report
- 7. Summary Tab will appear
- 8. Select one of the four options from the Box entitled Match Status
- 9. Whichever option you select, you must complete all the Tabs that appear at the top of the page
- 10. If you select the fourth option, only the Comments Tab will appear
- 11. Click on Umpires Tab
- Complete all boxes with scores for each Umpire using the Guidelines for Assessing Umpires available to download from the League website
- 13. Click on Save Button
- 14. Form successfully completed will appear in red at the top of the page
- 15. Click on Pitch & Outfield Tab
- 16. Complete all Boxes with scores for each category using the Guidelines for Marking Pitches and Guidelines for Marking Outfields available to download from the League website
- 17. Click on Save Button
- 18. Form successfully completed will appear in red at the top of the page
- 19. Click on Comments Tab
- 20. Select Yes or No
- 21. If you select Yes, a drop-down report box will appear for you to complete
- 22. Click on Save Button
- 23. Form successfully completed in red will appear at the top of the page
- 24. Go back and click on Summary Tab
- 25. Check that all boxes are Completed
- 26. If any of the boxes show Live return to the appropriate Tab and complete
- 27. Click on Save before you leave each page.
- Click on Close Modal Form in top right hand corner and this will return you to the list of fixtures
- 29. Status of the relevant Match Report next to the fixture will now read Completed
- 30. All reports should be completed by 5pm on Monday each week